## PIETEIKŠANĀS MINIMĀLAJAI STIPENDIJAI NO LMA STUDENTA PROFILA

Lai pieslēgtos LMA studenta profilam:

- 1. Interneta pārlūkā ievada adresi <u>www.lais.lv;</u>
- 2. Izvēlas "Latvijas Mākslas Akadēmija";

| → C 1 → ttps://www.lais.lv                                                   |                                                                                                    | ••• 💟 🟠 🔍 Meklēt                                                   | lii\ |
|------------------------------------------------------------------------------|----------------------------------------------------------------------------------------------------|--------------------------------------------------------------------|------|
|                                                                              | L A<br>I S                                                                                                    |                                                                    |      |
|                                                                              | Latvijas Universitāte<br>Liepājas Universitāte (vecā / jaunā versija)<br>Daugavpis Universitāte (vecā / jaunā versija)<br>Rēzeknes Tehnoloģiju akadēmija<br>Riga Graduate School of Law<br>Stockholm School of Economics in Riga<br>Vidzemes Augstskola<br>LKA Latvijas Kultūras Koledža<br>Latvijas Maksi in kadēmija<br>Latvijas Maksi in kadēmija<br>Vents 2 Jola<br>Latvijas Maksi in kadēmija | <b>Sankcionēta pieeja</b> 🖑 Darbiniekiem datu ievadei un apstrādei |      |
|                                                                              | Pieslēgties Lietošanas noteku                                                                                                    | imi Palīdzība                                                      |      |
| Lietotājvārds                                                                | ar09263                                                                                                    |                                                                    |      |
| Parole                                                                       | ••••••                                                                                                    |                                                                    |      |
|                                                                              | Piekrītu noteikumiem un pieslēdzos                                                                                                    |                                                                    |      |
| Šīs sistēmas nesankcionēta lietošan<br>nodarījums, par kura izdarīšanu var t | a saskaņā ar Latvijas Republikas likumiem var tikt kvalificēta ki<br>likt piemērots sods saskaņā ar Krimināllikumu                                                                                                    | ā noziedzīgs                                                       |      |
|                                                                              |                                                                                                    |                                                                    |      |

Ja studentam nav zināms LMA studenta profila logins vai parole lūgums rakstīt e-pastu no sava LMA norādītā kontakt e-pasta uz e-pastu arta.zodzina@lma.lv , norādot vārdu un uzvārdu, ar pieprasījumu izsūtīt LMA studenta loginu un/vai paroli.

## 1. Bankas konta norāde stipendijas saņemšanai (*stipendijas piešķiršanas gadījumā*)

Pēc pieslēgšanās LMA studenta profilam:

1. Izvēlas sadaļu "Profils";

Δ

- 2. Sadaļā "Profils" izvēlas apakšsadaļu "Personas dati";
- 3. Ekrāna kreisajā pusē izvēlas saiti "Bankas konts stipendijas saņemšanai";

|                                        | Profils Studijas 🗸 🔤                                                                                            |
|----------------------------------------|----------------------------------------------------------------------------------------------------|
|                                        | 1 tualtātes Percel Indati Iestatījumi                                                                           |
|                                        | 27                                                                                                    |
| Bankas konts                           |                                                                                                    |
|                                        |                                                                                                    |
| Pamatinformācija                       | 🕡 Šis bankas konts tiks izmantots, lai pārskaitītu stipendiju. Tev jābūt konta īpašniekam (vecāku konti neder). |
| Kontaktinformācija                     | Bankas konts                                                                                                    |
| Kontaktinformacija, Konsultaciju laiki | Banka (uta sera uta)                                                                                            |
| Bankas konts stipendijas s pemšanai    | A/S SEB banka                                                                                                   |
| ▼ Sasniegumi un iz                     |                                                                                                    |
| Profesionālā pilnveide                 |                                                                                                    |
| Kursi, stažēšanās un pieredzes apmaiņa | Set High                                                                                                    |
|                                        | ( <mark>5)</mark>                                                                                               |
|                                        |                                                                                                    |

- 4. No piedāvātā saraksta norāda banku un konta numuru;
- 5. Poga Saglabāt

## 2. Pieteikšanās minimālajai stipendijai elektroniska iesnieguma iesniegšana

Pēc pieslēgšanās LMA studenta profilam:

- 1. Izvēlas sadaļu "Profils";
- 2. Sadaļā "Profils" izvēlas apakšsadaļu "Aktualitātes";
- 3. Ekrāna kreisajā pusē izvēlas saiti "Pieteikties minimālajai mēneša stipendijai";

|                                                              | Profils Studijas 🗸                                                                                                    |
|--------------------------------------------------------------|----------------------------------------------------------------------------------------------------|
|                                                              | 1 Aktual His Personas                                                                                                    |
| arbības Saņemtie ziņ                                         | ojumi                                                                                                    |
| teikties minimālajai ikmēneša<br>sendījai                    |                                                                                                    |
| 3                                                            |                                                                                                    |
| amajā ekrānā:                                                |                                                                                                    |
| Pieteikties stipendijai                                      |                                                                                                    |
| 5. Poga -                                                    | ,                                                                                                    |
| Mākslas zinātne Maģistra                                     | Profils Studij                                                                                                    |
| Pilna laika: klātiene, 1-sem., Līgums: M20003 23.07.2020., B | Judžeta finansējums<br>Studīju dati Studiju plāns Sekrī                                                                                                    |
|                                                              |                                                                                                    |
| eteikties budžeta stipendijai: 2020.ruder                    | 15                                                                                                    |
| etonico ocazon ospenajan zozonaco.                           |                                                                                                    |
|                                                              | ( Jūs neesat pieteicies(-usies) budžeta stipendijai.                                                                                                    |
|                                                              | Pieteikties stipendijai ir iespējams no: 25.09.2020 00:01-02.10.2020 23:59                                                                                                    |
|                                                              | Studējošie, kuri uzņemti Latvijas Mākslas akadēmijā ( <i>turpmāk tekstā</i> – LMA) konkursa kārtībā, un studē valsts finansētajās studiju                                                                                                    |
|                                                              | vietās stipendiju saņem no LMA stipendiju fonda, kuru izveido no valsts budžeta līdzekļiem — no dotācijas no vispārējiem<br>ieņēmumiem.                                                                                                    |
|                                                              | Stipendiju konkursa kārtībā var saņemt šo noteikumu 1. punktā minētais studējošais, kurš sekmīgi noteiktajā termiņā nokārto<br>nepieciešamos pārbaudījumus un pilnībā iegūst attiecīgajam akadēmiskā gada semestrim paredzēto kreditpunktu skaitu.                   |
|                                                              | (Studējošajam nedrikst būt studiju parādi arī iepriekšējos studiju kursos.)<br>vidējā atzīme tiek aprēķināta no vērtējumiem, kas iegūti pēdējā apgūtajā semestrī vai iestājpārbaudījumos;                                                                            |
|                                                              | tiek ņemti vērā visi LMA iegūtie vērtējumi, taču netiek ņemti vērā pārskaitīto priekšmetu vērtējumi no citām augstskolām;<br>nedrīkst būt studiju parādi iepriekšējos semestros un nesekmīgas atzīmes;                                                               |
|                                                              | studējošiem, kuri bijuši ERASMUS studijās, vērtējumi tiek ņemti vērā no pēdējā semestra, kas tika pabeigts LMA;<br>studenti, kuri vēlas doties FRASMUS, var nieteikties valsts stinendijai, ta ir iznildīti ienriekšējie kritēriji                                   |
|                                                              | Ja diviem vai vairškiem studējošajiem, kuri preteikues vaista superlaija, ja in replata replacasja kiterija.<br>Ja diviem vai vairškiem studējošajiem, kuri preteindē uz šo noteikumu 3. punktā minēto stipendiju, ir līdzvērtīgi sekmju un                          |
|                                                              | zinātniskās darbības rādītāji, Stipendiju piešķiršanas komisija stipendiju vispirms piešķir:<br>invalīdam;                                                                                                    |
|                                                              | bārenim vai bez vecāku gādības palikušam bērnam līdz 24 gadu vecuma sasniegšanai;<br>studējošajam, kura ģimenei, ar kuru viņam ir nedalīta saimniecība, uz stinenditu konkursa norises dienu niešķirts trūcīņas ģimenes                                              |
|                                                              | status;                                                                                                    |
|                                                              | studėjosajam no daudzbernu gimenes ( ari gadijumos, ja attiecigas gimenes berni jau pilngadigi, bet vismaz tris no tiem nav vecaki<br>par 24 gadiem un mācās vispārējās vai profesionālās izglītības iestādē vai studē augstskolā vai koledžā pilna laika klātienē); |
|                                                              | studējošajam, kuram ir viens vai vairāki bērni;<br>studējošajam, kuram ir labāki sekmiu rezultāti anakšnozarē:                                                                                                    |
|                                                              | 6.1. vizuālās mākslas, vizuāli plastiskās mākslas, dizaina un audiovizuālās mākslas nodaļas studējošajiem                                                                                                    |
|                                                              | kompozicijā;<br>6. 2. mākdas vēstures un teorrias anakšnozares studējošajiem Latvijas mākslas vēsturē-Studējošajam, kuram ir                                                                                                    |
|                                                              | 6.3. restaurācijas apakšnozares studējošajiem restaurācijā. piešķirta mērķstipendija no                                                                                                    |
|                                                              | Eiropas Sociala fonda finanseto projektu lidzekljem, LMA<br>stipendijas izmaksu pārtrauc ar pirmo mēnesi pēc mērķstipendijas piešķiršanas.                                                                                                    |
|                                                              | LMA semestra laikā var atcelt lēmumu par stipendijas piešķiršanu, ja tā konstatē, ka persona, kurai piešķirta stipendija:<br>sniegusi nepatiesu informāciju:                                                                                                    |
|                                                              | nepilda studiju plānā paredzētās akadēmiskās saistības;                                                                                                    |
|                                                              | parkapį LMA ieksėjas kartabas noteikumus, kas ietipst NOLIKUMA PAR STUDIJU KARTIBU. LATVIJAS MAKSLAS AKADEMIJA.<br>LMA stipendiju pārtrauc izmaksāt studiju pārtraukuma laikā. Stipendijas izmaksu var atjaunot pēc studiju pārtraukuma, ja persona                  |
|                                                              | <sup>sekmīgi turpina studijas.</sup> Paziņojums ekrāna augšējā daļā, ja pieteikšanās stipendijai notikusi veiksmīgi                                                                                                    |
|                                                              | Ar šo pieteikumu es ; 🧼 Pieteikšanās stipendijai notikusi veiksmīgi.                                                                                                    |
|                                                              | superiuju piesķiršan;<br>par nepatiesu ziņu sniegšanu stipendīju piešķiršanas komisija var atteikties piešķirt stipendīju vai pieprasīt atmaksāt nepamato                                                                                                    |
|                                                              |                                                                                                    |
|                                                              | saņemto stipendiju.<br>Pietašties irrendijai                                                                                                    |

⊿

Pēc veiksmīgas pieteikšanās stipendijai (elektroniskas iesnieguma iesniegšanas) - paziņojums:

Pieteikšanās stipendijai notikusi veiksmīgi.